## How to run a compliance scan?

SanerNow provides rapid scans for compliance management. You can schedule the compliance scan by enabling it during the agent configuration.

Let us learn how to run a compliance scan in SanerNow.

1. Go to SanerNow **Control Panel** settings and select the organization.

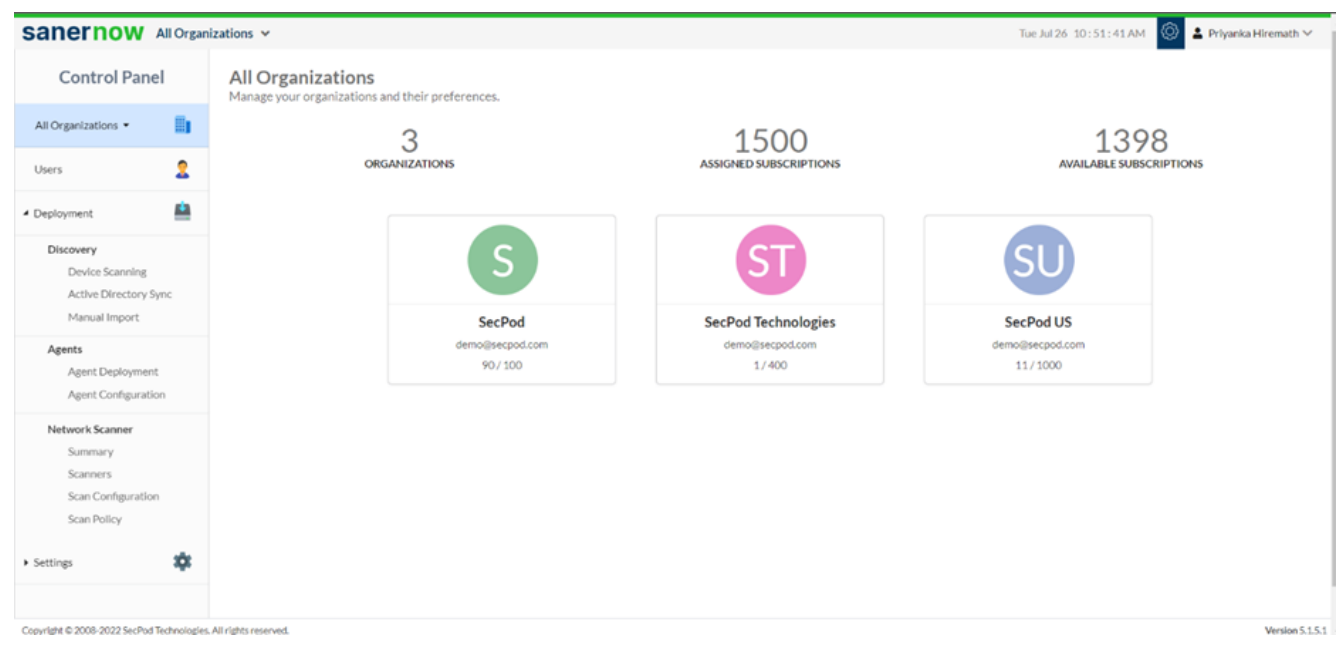

2. Click on Agent Configuration.

| Sanernow All Organi                                                         | izations 🛩           |                  |                | Tue Jul 26 10:51:52 AM     | 💄 Priyanka Hiremath 🗸 |
|-----------------------------------------------------------------------------|----------------------|------------------|----------------|----------------------------|-----------------------|
| Control Panel SecPod Technologies •                                         | Settings             |                  |                | Search                     | Create Settings       |
| Users 2                                                                     | Name 0               | Description 0    | Applied Groups | Last Modified Date         | 0 Edit                |
| Discovery<br>Device Scanning<br>Active Directory Sync<br>Manual Import      | Default              | Default Settings | 48 selected *  | 2022-04-09 09:53:26 AM IST |                       |
| Agents<br>Agent Deployment<br>Agent Configuration                           |                      |                  |                |                            |                       |
| Network Scanner<br>Summary<br>Scanners<br>Scan Configuration<br>Scan Policy |                      |                  |                |                            |                       |
| Settings     Copyright © 2008-2022 SecPod Technologies.                     | All rights reserved. |                  |                |                            | Version 5.1.5.        |

3. Now create the scan settings by selecting **Create Settings**.

| Control Panel Settings   sechol Technolge - Image: Settings Image: Settings   Users Setting:   Deployment Image: Settings   Discovery Deployment   Devices Gaming: Active Directory Syne: Manual Image: Manual Magie: Settings   Agents Settings   Samers Samers   Samers Samers   Samers Samers   Samers Samers   Samers Samers   Samers Samers                                                                                                    |                                                                                                    |         |                          |                  |                | 10650120 10151152 AM       | - Priyank |              |
|----------------------------------------------------------------------------------------------------|----------------------------------------------------------------------------------------------------|---------|--------------------------|------------------|----------------|----------------------------|-----------|--------------|
| SecPad Technologie * Image: SecPad Technologie *   Users Composition *   Deployment Composition *   Deployment Default *   Default Default *   Default Default *   Default Default *   Default Default *   Default Default *   Default Default *   Default Default *   Default Default *   Default Default *                                                                                                    | Control Pane                                                                                                    | el      | Settings                 |                  |                |                            |           |              |
| Users Composition   Discovery Contraction   Active Stanning   Active Directory Spice   Annal Import   Agents   Anent Deployment   Agents   Agent Configuration   Stanning   Sannesis   Sannesis <th>SecPod Technologies •</th> <th>6</th> <th>A Network_Scanner_Demo *</th> <th></th> <th></th> <th></th> <th>E Cr</th> <th>eate Setting</th>                                                                                                    | SecPod Technologies •                                                                                                    | 6       | A Network_Scanner_Demo * |                  |                |                            | E Cr      | eate Setting |
| Outrig       Image: Constraint of the constraint of the constr |                                                                                                    | •       |                          |                  |                | Search                     | Q         | 15 •         |
| Deployment   Discovery   Device Scanning   Active Directory Sync   Manual Import   Agents   Agents   Agent Deployment   Agent Configuration   Summary   Scanners   Summary   Scanners   Scanners   Scanners   Scanners   Scanners   Scanners   Scanners   Scanners   Scanners                                                                                                    | Users                                                                                                    | *       | Name                     | Description      | Applied Groups | Last Modified Date         |           | Edit         |
| Discovery   Device Scanning   Active Directory Sync   Manual Import   Agents   Agent Deployment   Agent Configuration   Summary   Scanners   Scanners  <                                                                                                    | Deployment                                                                                                    | -       |                          |                  |                |                            |           |              |
| Active Disclory Sync   Manual Import     AgentS   Agent Configuration   Network Scamer   Summary   Scamers   Scaners   Scan Configuration                                                                                                    | Discovery                                                                                                    |         | Default                  | Default Settings | 48 selected •  | 2022-04-09 09:53:26 AM IST |           |              |
| Manual Import     Agents   Agent Configuration     Network Scamers   Samers   Samers   Samers   Samer Policy                                                                                                    | Active Directory Sy                                                                                                    | ync     |                          |                  |                |                            |           |              |
| Agents   Agent Deployment   Agent Configuration   Network Scanner   Sammary   Samens   Samens   Samens   Samens   Samens   Samens   Samens   Samens   Samens   Samens   Samens   Samens   Samens   Samens   Samens   Samens   Samens   Samens   Samens   Samens   Samens   Samens   Samens   Samens   Samens   Samens                                                                                                    |                                                                                                    |         |                          |                  |                |                            |           |              |
| Agent Deployment   Agent Configuration   Network Scamer   Summary   Samers   Scamers   Scamers   Scamers   Scamers                                                                                                    | Manual Import                                                                                                    |         |                          |                  |                |                            |           |              |
| Agent Configuration       Network Scanner       Summary       Sanners       Scann Configuration       Scan Policy                                                                                                    | Manual Import Agents                                                                                                    |         |                          |                  |                |                            |           |              |
| Network Scanner       Summary       Scanners       Scann Configuration       Scan Policy                                                                                                    | Agents Agent Deployment                                                                                                    | t       |                          |                  |                |                            |           |              |
| Summary<br>Scanners<br>Scan Configuration<br>Scan Policy                                                                                                    | Manual Import Agents Agent Deployment Agent Configuratio                                                                                          | t       |                          |                  |                |                            |           |              |
| Scan Policy Settings                                                                                                    | Manual Import Agents Agent Deployment Agent Configuratio Network Scanner                                                                          | t<br>on |                          |                  |                |                            |           |              |
| Scan Policy Settings                                                                                                    | Manual Import Agents Agent Deployment Agent Configuratie Network Scanner Summary Concernent                                                       | t<br>on |                          |                  |                |                            |           |              |
| Settings                                                                                                    | Manual Import Agents Agent Deployment Agent Configuratio Network Scanner Summary Scanners Scan Configuration                                      | t<br>on |                          |                  |                |                            |           |              |
| Settings 🗘                                                                                                    | Manual Import<br>Agents<br>Agent Deployment<br>Agent Configuratio<br>Network Scanner<br>Summary<br>Scanners<br>Scan Configuration<br>Scan Policy  | t<br>on |                          |                  |                |                            |           |              |
|                                                                                                    | Manual Import<br>Agents<br>Agent Deployment<br>Agent Configuration<br>Network Scanner<br>Summary<br>Scanners<br>Scan Configuration<br>Scan Policy | t<br>on |                          |                  |                |                            |           |              |

4. In **Create Settings** window, select the scan mode: Low mode or full throttle

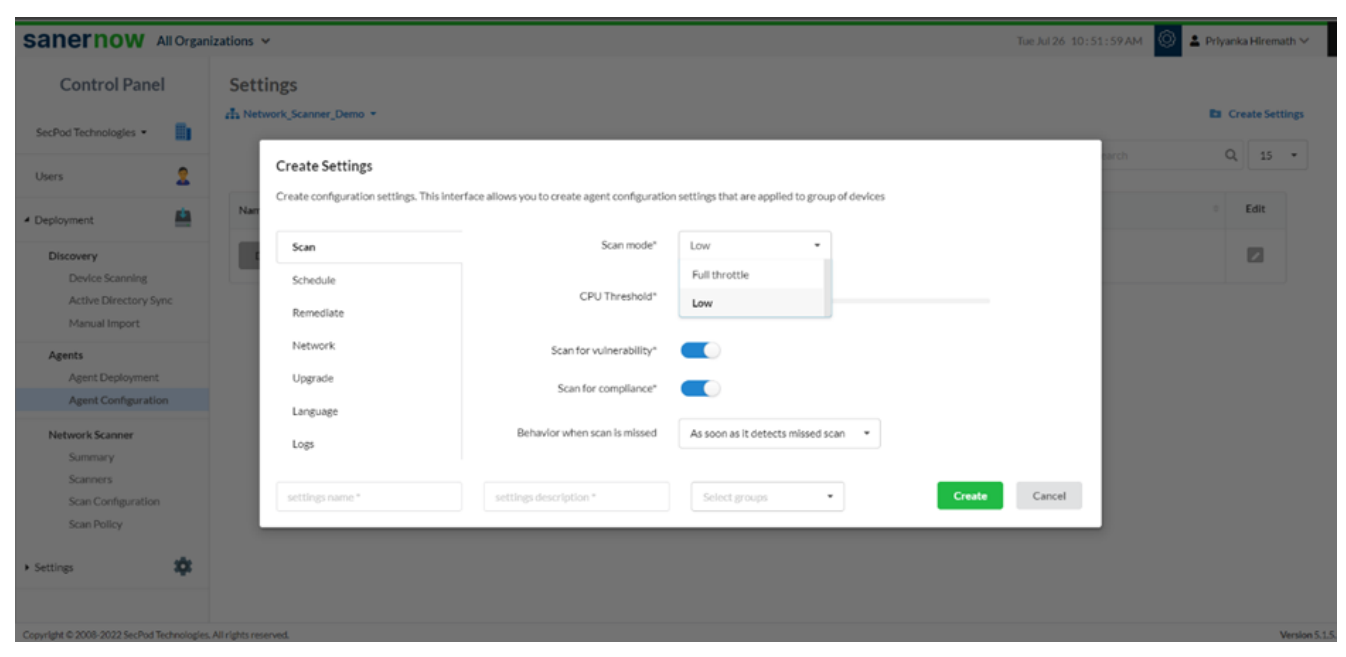

5. Also, you can set the threshold of the CPU for scanning

| Sanernow All Organ                                                     | izations 👻                                                                                                    | Tue Jul 26:10:54:10 AM | 🖗 🛓 Priyanka Hiremath 🗠 |
|------------------------------------------------------------------------|----------------------------------------------------------------------------------------------------|------------------------|-------------------------|
| Control Panel                                                          | Settings                                                                                                    | _                      | En Create Settings      |
| SecPod Technologies •                                                  | Create Settings<br>Create configuration settings. This interface allows you to create agent configuration settings that are applied to group of devices | carch                  | Q 15 +                  |
| * Deployment                                                           | Nan Scan mode" Low +                                                                                                    |                        | © Edit                  |
| Discovery<br>Device Scanning<br>Active Directory Sync<br>Manual Import | Schedule CPU Threshold* 24%                                                                                                    |                        |                         |
| Agents<br>Agent Deployment<br>Agent Configuration                      | Upgrade Scan for compliance*                                                                                                    |                        |                         |
| Network Scanner                                                        | Logs Behavlor when scan is missed Postpone by x hours *                                                                                                 | _                      |                         |
| Scanners<br>Scan Configuration<br>Scan Policy                          | Hour after reboot (in hours)* 2 settings name* Select groups   Create                                                                                   | Cancel                 |                         |
| • Settings                                                             |                                                                                                    |                        |                         |
| Copyright © 2008-2022 SecPod Technologies                              | All rights reserved.                                                                                                    |                        | Version 5.1.5.          |

There are two options to scan. One is a vulnerability scan, and the other is a scan for compliance

- 6. To run a compliance scan, make sure the compliance scan is enabled
- 7. Choose the behavior of the scan when missed:
  - Postpone by x hours and specify the hour after reboot

| Sanernow All Organ                                    | sizations 🛩                                                                                                    | Tue Jul 26, 11:00:03 AM 🔘 🛓 Prlyanka Hiremath 🗠 |
|-------------------------------------------------------|----------------------------------------------------------------------------------------------------|-------------------------------------------------|
| Control Panel                                         | Settings                                                                                                    |                                                 |
| SecPod Technologies •                                 | An Network Seamer Demo.*<br>Create Settings                                                                               | Create Settings                                 |
| Users 🙎                                               | Create configuration settings. This interface allows you to create agent configuration settings that are applied to group | up of devices                                   |
| Deployment                                            | Scan Scan mode* Low -                                                                                                    | • Edit                                          |
| Discovery<br>Device Scanning<br>Active Directory Sync | CPU Threshold* 16%                                                                                                    |                                                 |
| Manual Import                                         | Network Scan for vulnerability*                                                                                           |                                                 |
| Agents<br>Agent Deployment<br>Agent Configuration     | Upgrade Scan for compilance*                                                                                              |                                                 |
| Network Scanner                                       | Logs Behavior when scan is missed Postpone by x hours                                                                     |                                                 |
| Summary<br>Scanners                                   | Hour after reboot (in hours)* 2                                                                                           |                                                 |
| Scan Configuration                                    | settings name * Select groups                                                                                             | Create     Cancel                               |
| • Settings                                            |                                                                                                    |                                                 |
| Copyright © 2008-2022 SecPod Technologie              | . All rights reserved.                                                                                                    | Version 5.1                                     |

As per the next scheduled scan

| Sanernow All Organ             | ations 🗸                                                                                                | Tue Jul 26 11:00:14 AM 🛞 🛓 Prh     | ranka Hiremath 🗸 |
|--------------------------------|----------------------------------------------------------------------------------------------------|------------------------------------|------------------|
| Control Panel                  | Settings                                                                                                |                                    |                  |
| SecPod Technologies •          | ∉∄s Network_Scanner_Demo ≁                                                                              | 6                                  | Create Settings  |
| Users 🙎                        | Create Settings                                                                                         | arch                               | Q 15 -           |
| - Deployment                   | Create configuration settings. This interface allows you to create agent configuration settings the Nam | at are applied to group of devices | Edit             |
| Discovery                      | Scan Scan mode" Low                                                                                     | •                                  | 2                |
| Device Scanning                | Schedule CPUThrashold*                                                                                  |                                    |                  |
| Manual Import                  | Remediate 18%                                                                                           |                                    |                  |
| Agents                         | Network Scan for vulnerability*                                                                         |                                    |                  |
| Agent Deployment               | Upgrade Scan for compliance*                                                                            |                                    |                  |
| Agent Configuration            | Language                                                                                                |                                    |                  |
| Network Scanner<br>Summary     | Logs Behavior when scan is missed As per th                                                             | e next scheduled scan *            |                  |
| Scanners<br>Scan Configuration | settings name * Select                                                                                  | t groups • Create Cancel           |                  |
| Scan Policy                    |                                                                                                    |                                    |                  |
| • Settings                     |                                                                                                    |                                    |                  |
|                                |                                                                                                    |                                    |                  |

• As soon as it detects missed scan

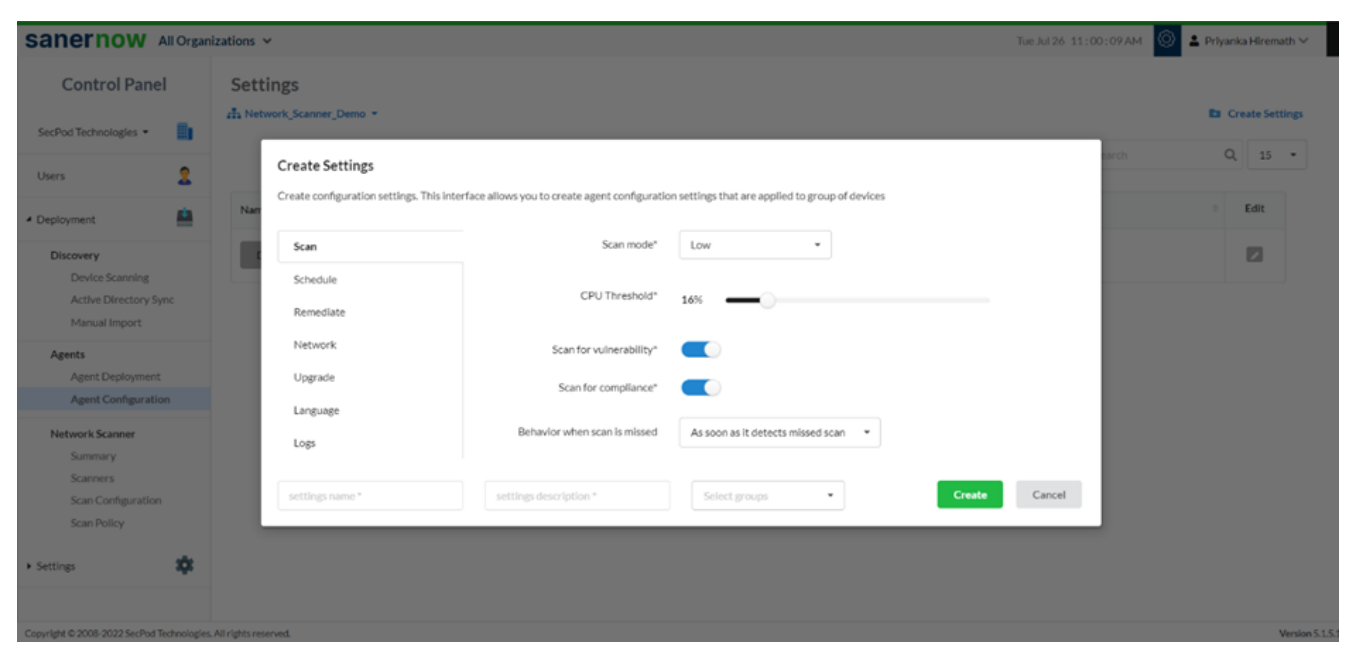

8. Assign the setting name, setting description, and select the groups to apply these settings.

| sanernow All Organ                                        | zations 👻                                                    |                                              |                                                 | Tue Jul 26 11:00:41 AM | 🔘 🛓 Priyanka Hiremath 🗠 |
|-----------------------------------------------------------|--------------------------------------------------------------|----------------------------------------------|-------------------------------------------------|------------------------|-------------------------|
| Control Panel                                             | Settings                                                     |                                              |                                                 |                        | Create Settings         |
| Users                                                     | Create Settings<br>Create configuration settings. This inter | face allows you to create agent configuratio | n settings that are applied to group of devices | sarch                  | Q 15 •                  |
| Discovery                                                 | Scan                                                         | Scan mode*                                   | Low •                                           | _                      |                         |
| Device Scanning<br>Active Directory Sync<br>Manual Import | Schedule<br>Remediate                                        | CPU Threshold*                               | 16%                                             |                        |                         |
| Agents                                                    | Network                                                      | Scan for vulnerability*                      |                                                 | _                      |                         |
| Agent Configuration                                       | Language                                                     | Scan for compliance*                         |                                                 | _                      |                         |
| Network Scanner<br>Summary                                | Logs                                                         | Behavior when scan is missed                 | As per the next scheduled scan *                | _                      |                         |
| Scanners<br>Scan Configuration<br>Scan Policy             | Compliance                                                   | compliance scan                              | 3 selected                                      | Cancel                 |                         |
| • Settings                                                |                                                              |                                              |                                                 |                        |                         |

9. Lastly, click on **Create**.

Now you know how to run a compliance scan.